## Ukázkové experimenty se soupravou ISES-USB-IN/OUT

#### 1. Jednocestný usměrňovač

Experiment "Jednocestný usměrňovač" zapojíme dle následujícího obrázku Obr. 1.

Nastavení program ISESWIN pro ISES-USB-IN/OUT:

Kanál "A": V-metr, +/- 5 V

Kanál "B": V-metr, +/- 5 V

Kanál "C": výstupní signál odebíráme ze **svorek** (černá = zem a červená = signál v rozmezí +/- 5 V, např. sinus). *Výstupní kanál "C" nastavíme na sinusové pulzy* (necháme implicitní nastavení frekvence 0,5 Hz, amplituda 5 V, hladina 0 V).

Doba měření:10 s

*Vzorkování:* **1.000 Hz a vice!** (doporučeno max 50.000 Hz). Pozn.: Při použití výstupního kanálu "C" u ISES-USB-IN/OUT je potřeba zvolit **vzorkovací frekvenci 1.000 Hz** a více. Při použití nižší frekvence např. při implicitních 100 Hz je signál chybný, zubatý! *Zobrazení*: zobrazujeme časový průběh v kanálu **"A"** a **"B"**. Výstupní kanál **"C"** je sice zaškrtnutý (a jsou na něm nastaveny sinusové pulzy, ale **nezobrazujeme ho**.

Pozor, zobrazujeme kanál "B", ve kterém je modul V-metr a nikoliv kanál "C", (jak bychom činili ve standardním programu ISESWIN s ADDA kartou, kde máme výstupní kanál "E", resp. "E" a "F" u ISES Professional). Při zobrazení kanálu "C" je výstupní signál fázově posunutý (chybně). **ISES-USB-IN/OUT zobrazuje synchronně pouze vstupní signály!** Proto zobrazujeme výstupní kanál "C" prostřednictvím voltmetru v kanálu "B"!

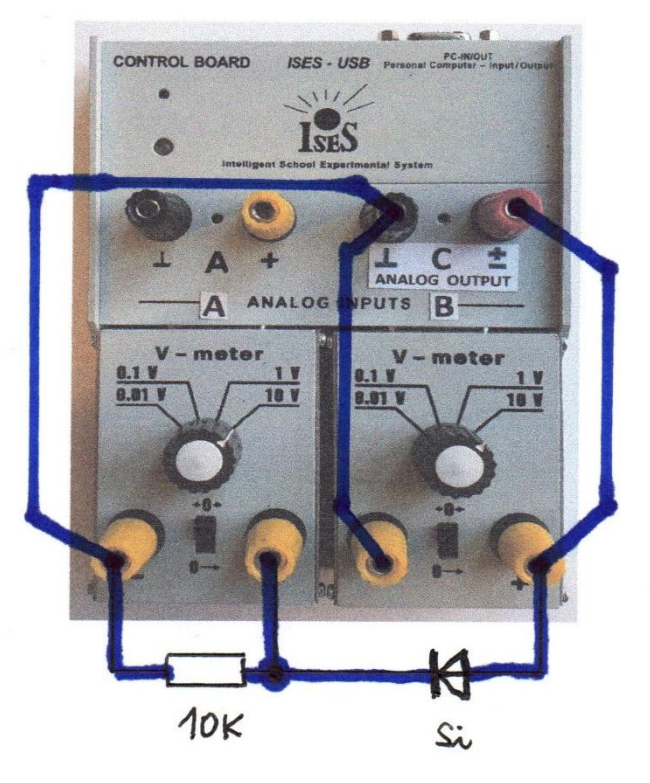

Obr. 1: Zapojení experimentu "Jednocestný usměrňovač"

Spustíme měření bez opakování nebo s opakováním.

Naměříme následující výsledky. Jednocestně usměrněný signál, který má menší amplitudu než původní signál (v důsledku úbytku 0,5 V až 0,7 V na jedné diodě, dle zatížení rezistorem).

Experiment můžeme doplnit vyhlazením kondenzátorem větší kapacity, např. 10 uF, 500 uF aj.

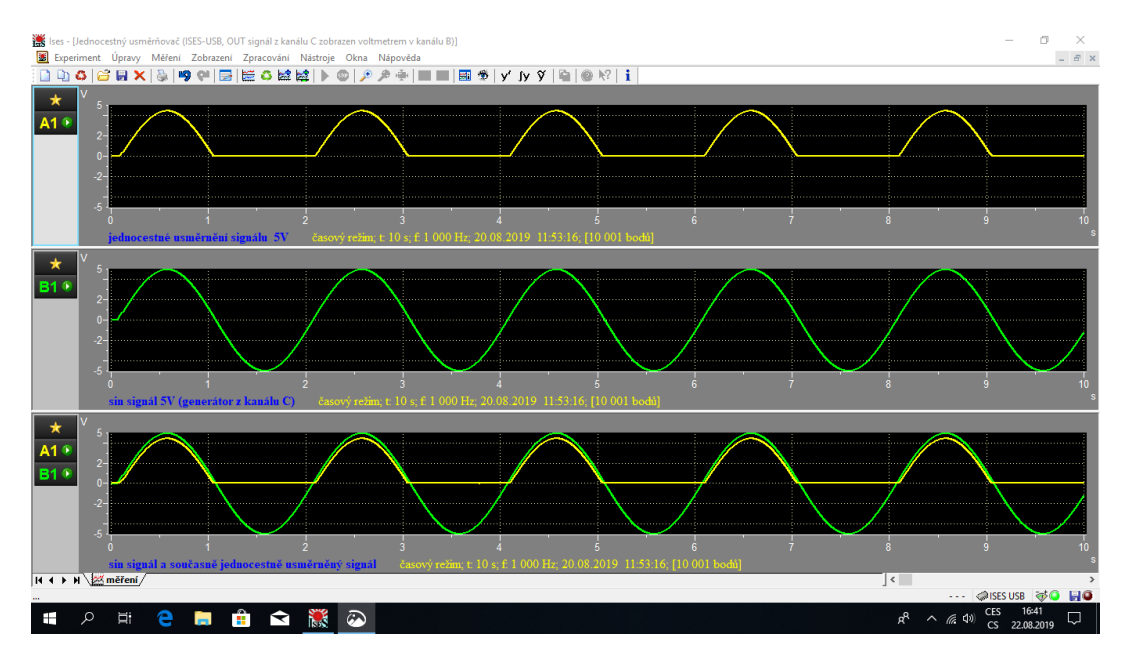

Obr. 2: Jednocestný usměrňovač, grafické časové zobrazení signálů

Pozn.: Známým způsobem v programu ISESWIN ("Další měření" nebo "Nové měření") můžeme do jednoho experimentu zařadit jednak jednocestné a současně i dvoucestné usměrnění a porovnat průběhy a úbytky, vyhlazení kondenzátorem aj.

## 2. Dvoucestný usměrňovač

Experiment "Dvoucestný usměrňovač" zapojíme dle následujícího obrázku Obr. 3.

Nastavení program ISESWIN pro ISES-USB-IN/OUT: Kanál "A": V-metr, +/- 5 V Kanál "B": V-metr, +/- 5 V Kanál "C": výstupní signál odebíráme ze **svorek** (černá = zem a červená = signál v rozmezí +/- 5 V, např. sinus). *Výstupní kanál "C" nastavíme na sinusové pulzy* (necháme implicitní nastavení frekvence 0,5 Hz, amplituda 5 V, hladina 0 V). *Doba měření*:10 s *Vzorkování:* **1.000 Hz a vice!** (doporučeno max 50.000 Hz). Pozn.: Při použití výstupního kanálu "C" u ISES-USB-IN/OUT je potřeba zvolit vzorkovací frekvenci 1.000 Hz a více. Při použití nižší frekvence např. při implicitních 100 Hz je signál chybný, zubatý! *Zobrazení:* zobrazujeme časový průběh v kanálu "A" a "B". Výstupní kanál "C" je sice zaškrtnutý (a jsou na něm nastaveny sinusové pulzy, ale nezobrazujeme ho.

Pozor, zobrazujeme kanál "B", ve kterém je modul V-metr a nikoliv kanál "C", (jak bychom činili ve standardním programu ISESWIN s ADDA kartou, kde máme výstupní kanál "E", resp. "E" a "F" u ISES Professional). Při zobrazení kanálu "C" je výstupní signál fázově posunutý (chybně). **ISES-USB-IN/OUT zobrazuje synchronně pouze vstupní signály!** Proto zobrazujeme výstupní kanál "C" prostřednictvím voltmetru v kanálu "B"!

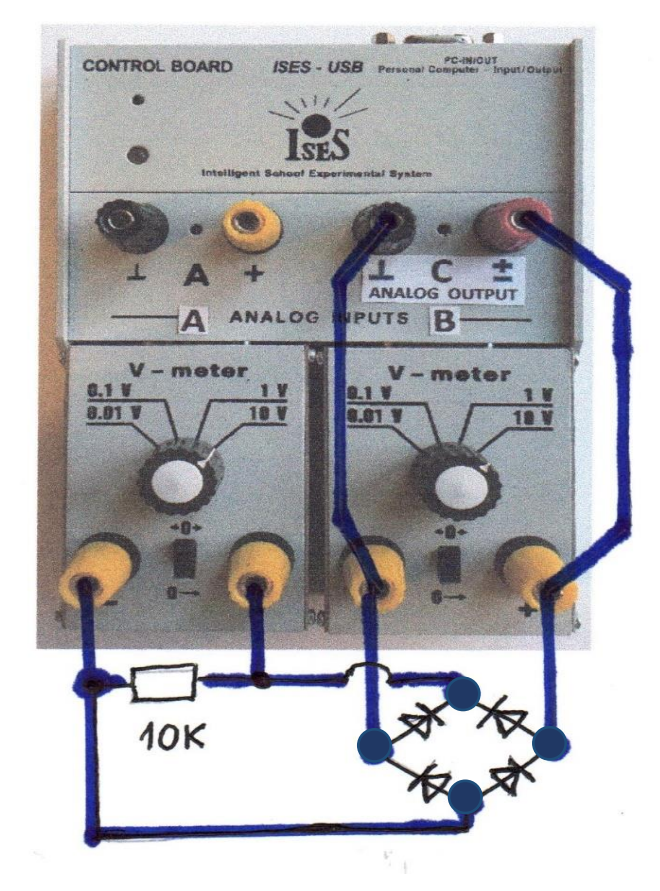

Obr. 3. Zapojení experimentu "Dvoucestný usměrňovač"

Spustíme měření bez opakování nebo s opakováním.

Naměříme následující výsledky. Dvoucestně usměrněný signál, který má menší amplitudu než původní signál (v důsledku úbytku dvakrát 0,5 V až 0,7 V na dvou diodách dle zatížení rezistorem).

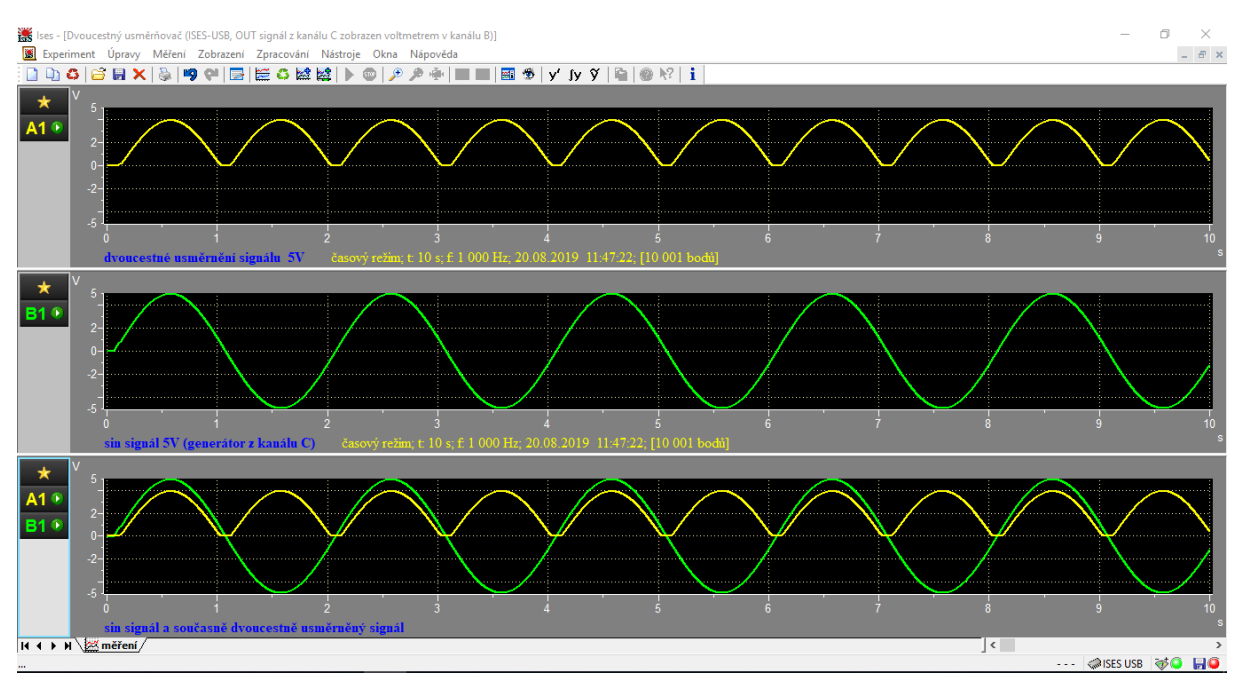

Obr. 4: Dvoucestný usměrňovač, grafické časové zobrazení signálů

Experiment můžeme doplnit vyhlazením kondenzátorem větší kapacity, např. 10 uF, 500 uF aj.

Pozn.: Známým způsobem v programu ISESWIN ("Další měření" nebo "Nové měření") můžeme do jednoho experimentu zařadit jednak jednocestné a současně i dvoucestné usměrnění a porovnat průběhy a úbytky, vyhlazení kondenzátorem aj.

Pozn.: Můžeme si vyzkoušet i vzdálený experiment jednocestný i dvoucestný "Usměrňovač" (viz <u>http://www.ises.info/index.php/cs/laboratory/experiment/rectifier</u>) s možností různé zátěže i vyhlazení.

### 3. Voltampérové charakteristiky Ge, Si, ZD a LED diod

Experiment "Voltampérové charakteristiky diod" zapojíme dle následujícího obrázku Obr. 5.

Nastavení program ISESWIN pro ISES-USB-IN/OUT:

Kanál "A": V-metr, +/- 5 V

Kanál "B": A-metr, +/- 5 mA

Kanál "C": výstupní signál odebíráme ze svorek (černá = zem a červená = signál v rozmezí +/- 5 V, zde např. lineární signál). *Výstupní kanál "C" nastavíme na Lineární signál (pro VA)* (necháme implicitní nastavení počáteční hladina -5 V, koncová hladina +5 V). *Doba měření*: necháme např. 10 s

*Vzorkování:* **1.000 Hz a vice!** (doporučeno max 50.000 Hz). Pozn.: Při použití výstupního kanálu "C" u ISES-USB-IN/OUT je potřeba zvolit **vzorkovací frekvenci 1.000 Hz** a více. Při použití nižší frekvence např. při implicitních 100 Hz je signál chybný, zubatý!

*Zobrazení*: zobrazujeme **XY zobrazení** kanálu **"A"** na **"B"**. Výstupní kanál **"C"** je sice zaškrtnutý (a je na něm nastavený Lineární signál (pro VA), ale **nezobrazujeme ho**.

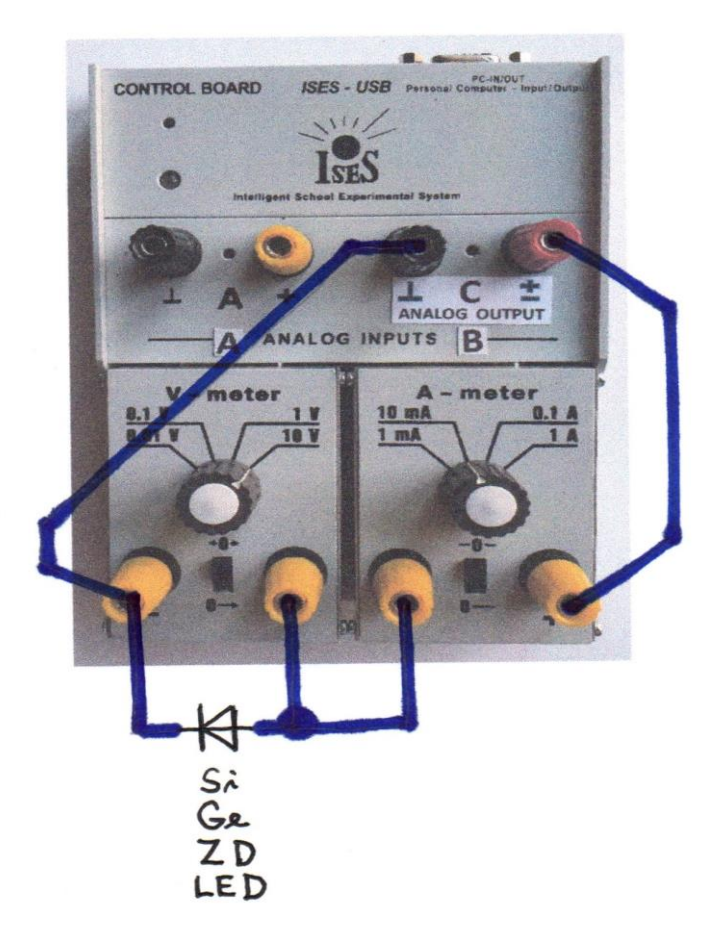

Obr. 5: Zapojení experimentu "Voltampérové charakteristiky diod"

Spustíme měření bez opakování.

Naměříme následující výsledky, viz výsledky na Obr. 6. Voltampérové charakteristiky různých diod se liší v propustném směru. ZD má Zenerovo napětí v závěrném směru. LED dioda má velký úbytek napětí v propustném směru.

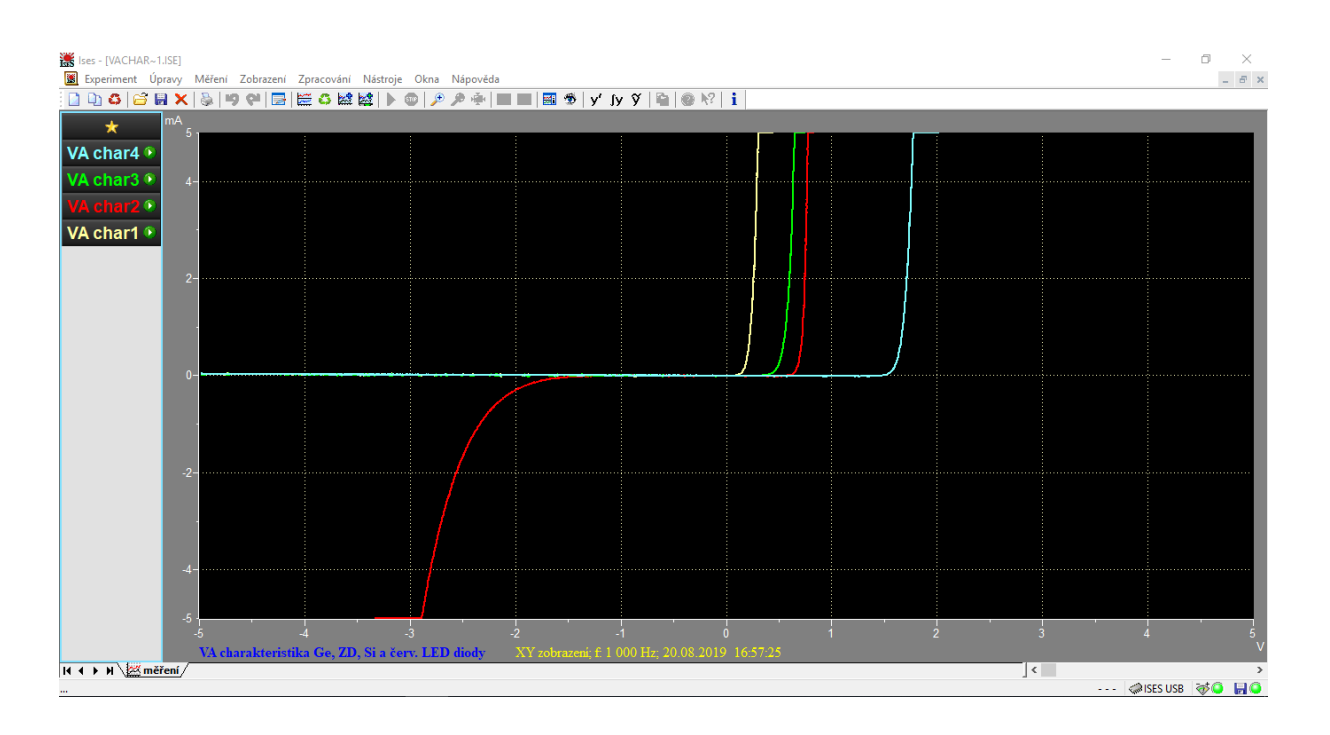

Obr. 6: Voltampérové charakteristiky Si, Ge, ZD, LED diod, grafické XY zobrazení signálů

Pozn. 1: Známým způsobem v programu ISESWIN ("Další měření" nebo "Nové měření") můžeme do jednoho experimentu zařadit několik VA charakteristik různých diod (viz Obr. 6.)

Pozn.: Experiment můžeme doplnit LED diodami různých barev. Potom je mají LED diody v propustném směru různé úbytky napětí, ze kterého se dá orientačně určit Planckova konstanta (viz např. <u>http://www.ises.info/index.php/cs/laboratory/experiment/va-planck-constant/physicalBackground</u>).

### 4. Voltampérové charakteristiky rezistorů

Experiment "Voltampérové charakteristiky rezistorů" zapojíme dle následujícího obrázku Obr. 7.

Nastavení program ISESWIN pro ISES-USB-IN/OUT:

Kanál "A": V-metr, +/- 5 V

Kanál "B": A-metr, +/- 5 mA

Kanál "C": výstupní signál odebíráme ze **svorek** (černá = zem a červená = signál v rozmezí +/- 5 V, zde např. lineární signál). *Výstupní kanál "C" nastavíme na Lineární signál (pro VA)* (necháme implicitní nastavení počáteční hladina -5 V, koncová hladina +5 V). *Doba měření*: necháme např. 10 s

*Vzorkování:* **1.000 Hz a vice!** (doporučeno max 50.000 Hz). Pozn.: Při použití výstupního kanálu "C" u ISES-USB-IN/OUT je potřeba zvolit **vzorkovací frekvenci 1.000 Hz** a více. Při použití nižší frekvence např. při implicitních 100 Hz je signál chybný, zubatý! *Zobrazení*: zobrazujeme **XY zobrazení** kanálu **"A"** na **"B"**. Výstupní kanál **"C"** je sice zaškrtnutý (a je na něm nastavený Lineární signál (pro VA), ale **nezobrazujeme ho**.

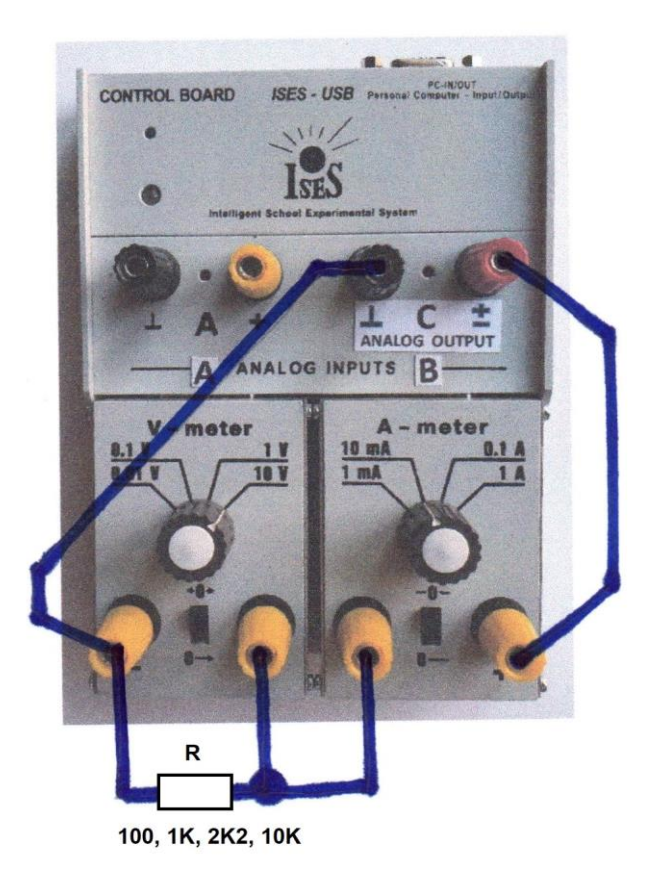

Obr. 7: Zapojení experimentu "Voltampérové charakteristiky rezistorů"

Spustíme měření bez opakování a postupně přidáváme "Další měření" s dalšími rezistory.

Naměříme následující výsledky, viz výsledky na Obr. 8. Voltampérové charakteristiky různých rezistorů se samozřejmě liší sklonem přímek. Směrnice přímky je vlastně odpor rezistoru.

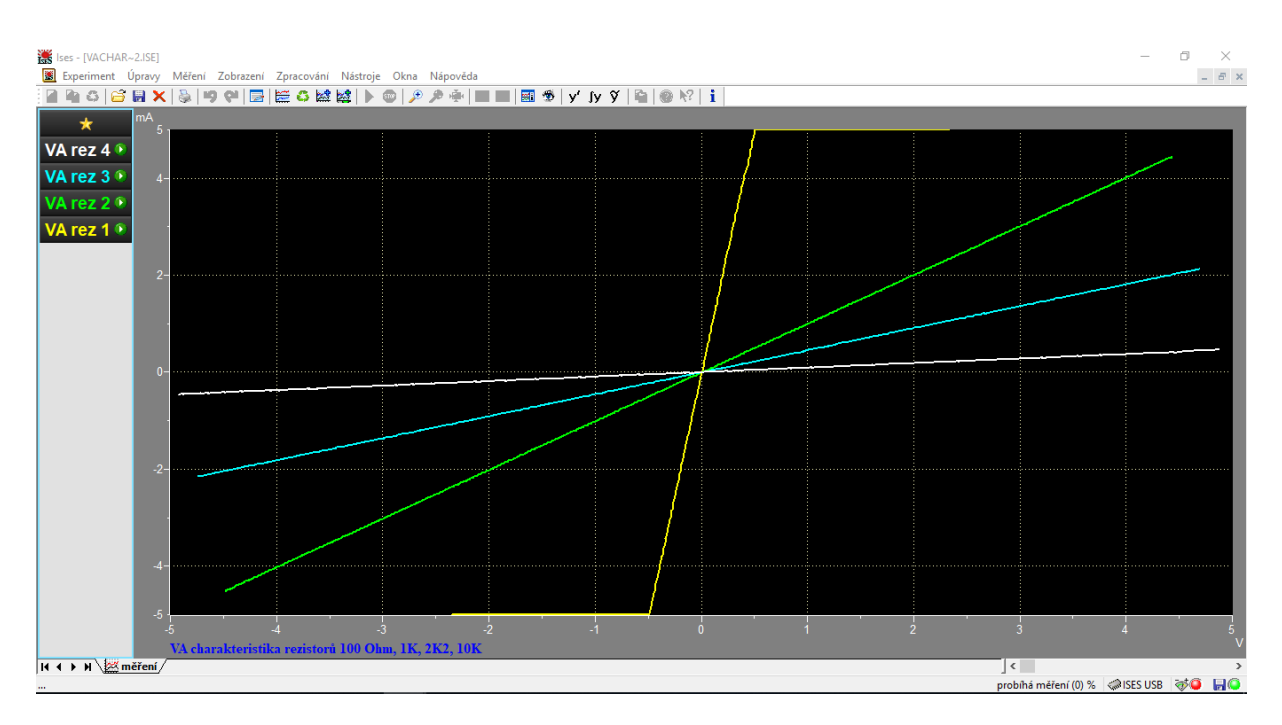

Obr. 8: Voltampérové charakteristiky rezistorů 100, 1K, 2K2 a 10K, grafické XY zobrazení signálů

Pozn. 1: Známým způsobem v programu ISESWIN ("Další měření" nebo "Nové měření") můžeme do jednoho experimentu zařadit několik VA charakteristik různých rezistorů (viz Obr. 8.)

#### 5. Kondenzátor v obvodu střídavého proudu

Experiment "Kondenzátor v obvodu střídavého proudu" zapojíme dle následujícího obrázku Obr. 9. Vhodně zvolíme velikost kondenzátoru cca 200 uF, aby nám "pěkně" vycházely grafy proudu a napětí na kondenzátoru.

Nastavení program ISESWIN pro ISES-USB-IN/OUT: Kanál "A": V-metr, +/- 5 V Kanál "B": A-metr, +/- 5 mA Kanál "C": výstupní signál odebíráme ze **svorek** (černá = zem a červená = signál v rozmezí +/- 5 V, např. sinus). *Výstupní kanál "C" nastavíme na sinusové pulzy* (necháme implicitní nastavení frekvence 0,5 Hz, amplituda 5 V, hladina 0 V). *Doba měření*:10 s *Vzorkování:* **1.000 Hz a vice!** (doporučeno max 50.000 Hz). Pozn.: Při použití výstupního kanálu "C" u ISES-USB-IN/OUT je potřeba zvolit vzorkovací frekvenci 1.000 Hz a více. Při použití nižší frekvence např. při implicitních 100 Hz je signál chybný, zubatý! *Zobrazení*: zobrazujeme časový průběh v kanálu "A" a "B". Výstupní kanál "C" je sice zaškrtnutý (a jsou na něm nastaveny sinusové pulzy, ale nezobrazujeme ho.

Pozor, zobrazujeme kanál "B", ve kterém je modul A-metr a nikoliv kanál "C. **ISES-USB-IN/OUT zobrazuje synchronně (správně) pouze vstupní signály!** 

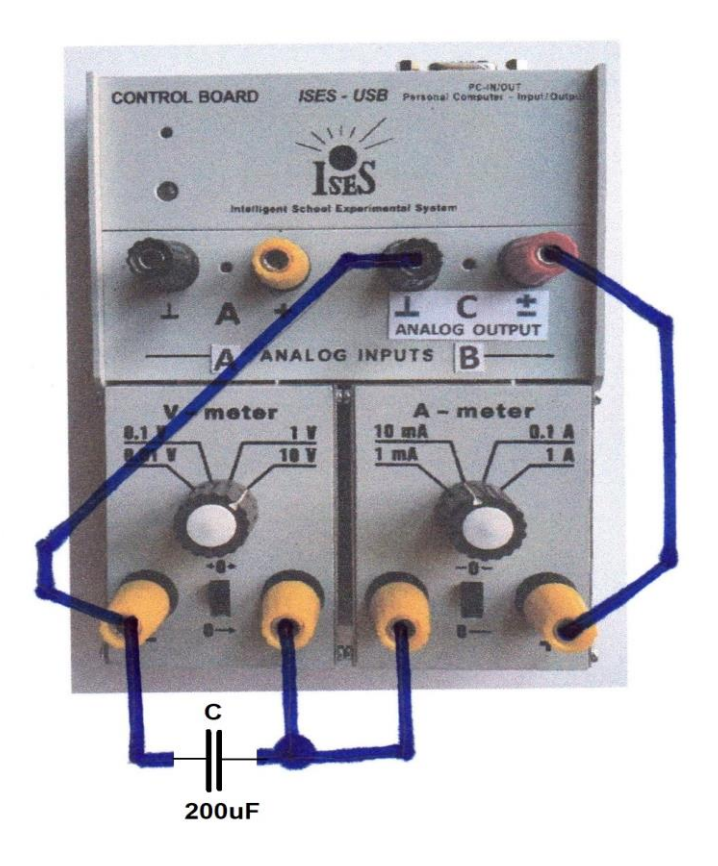

Obr. 9: Zapojení experimentu "Kondenzátor v obvodu střídavého proudu"

Spustíme měření bez opakování, resp. i s opakováním.

Naměříme následující výsledky, viz výsledky na Obr. 10. Vidíme, že napětí na kondenzátoru je zpožděno o pi/2 za proudem.

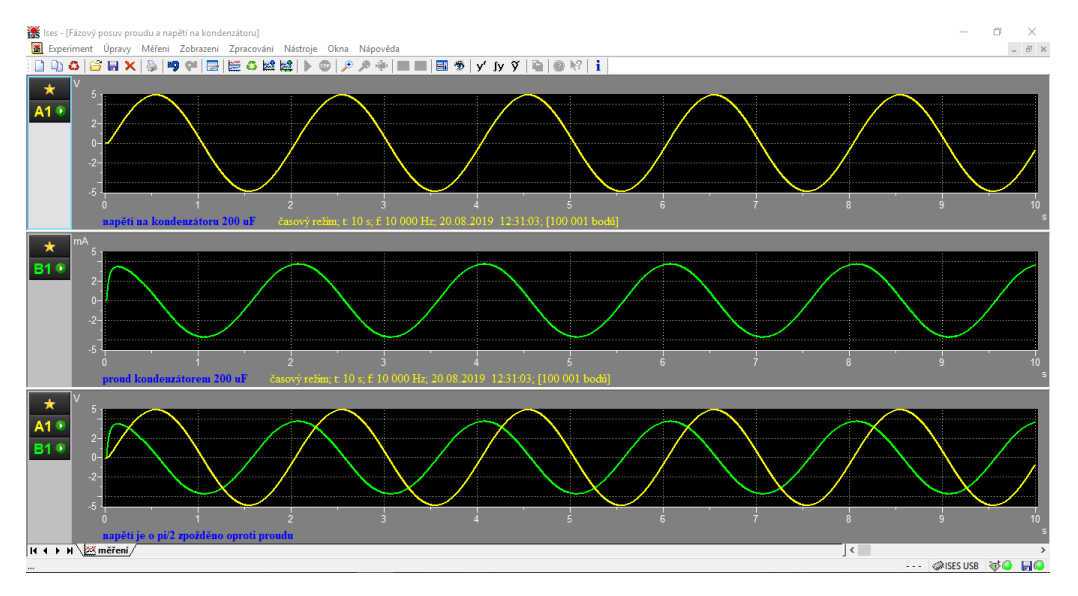

#### Obr. 10: Průběh napětí a proudu v obvodu kondenzátor ve střídavém proudu, časové zobrazení signálů

Pozn. 1: Tento experiment můžeme provádět s cívkou, resp. i s rezistorem. Pouze zaměníme kondenzátor za cívku, resp. za rezistor.

Vhodná cívka je cívka z rozkládacího kondenzátoru 600 závitů se jhem. Velikost cívky je zvolena tak, aby průběhy proudu a napětí měly vhodnou amplitudu, aby grafy vycházely "pěkně".

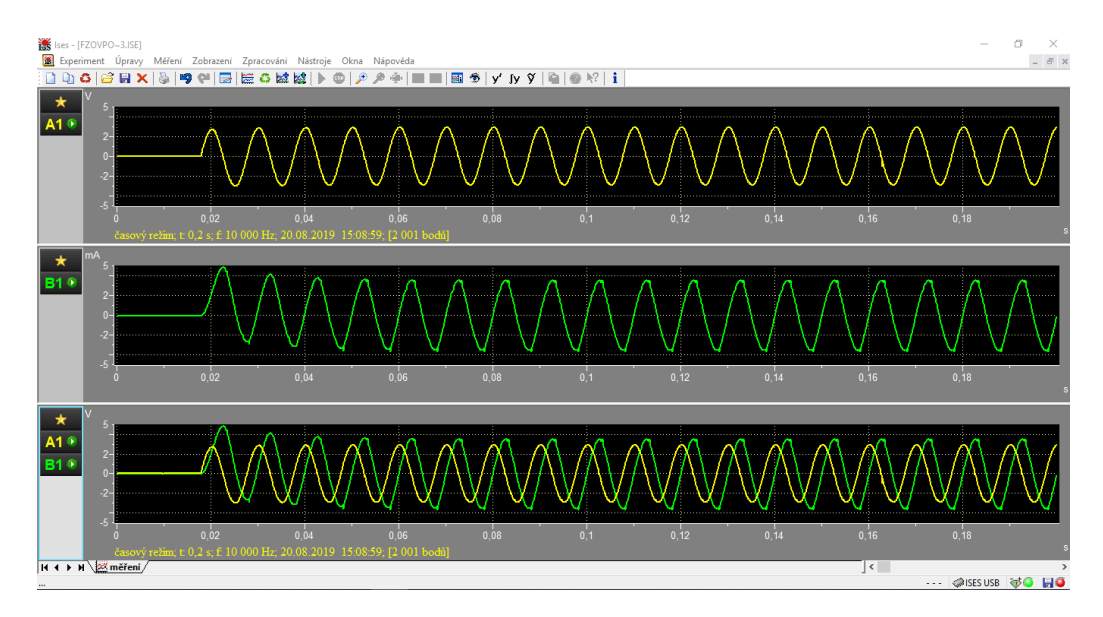

Obr. 11: Průběh napětí a proudu v obvodu cívky ve střídavém proudu, časové zobrazení signálů

Naměříme následující výsledky s cívkou, viz výsledky na Obr. 11. Vidíme, že proud cívkou předbíhá napětí na cívce o pi/2.

Vhodný rezistor pro fázový posuv napětí a proudu na rezistoru je 2K2. Opět je velikost rezistoru zvolena tak, aby průběhy proudu a napětí měly vhodnou amplitudu, aby grafy vycházely "pěkně".

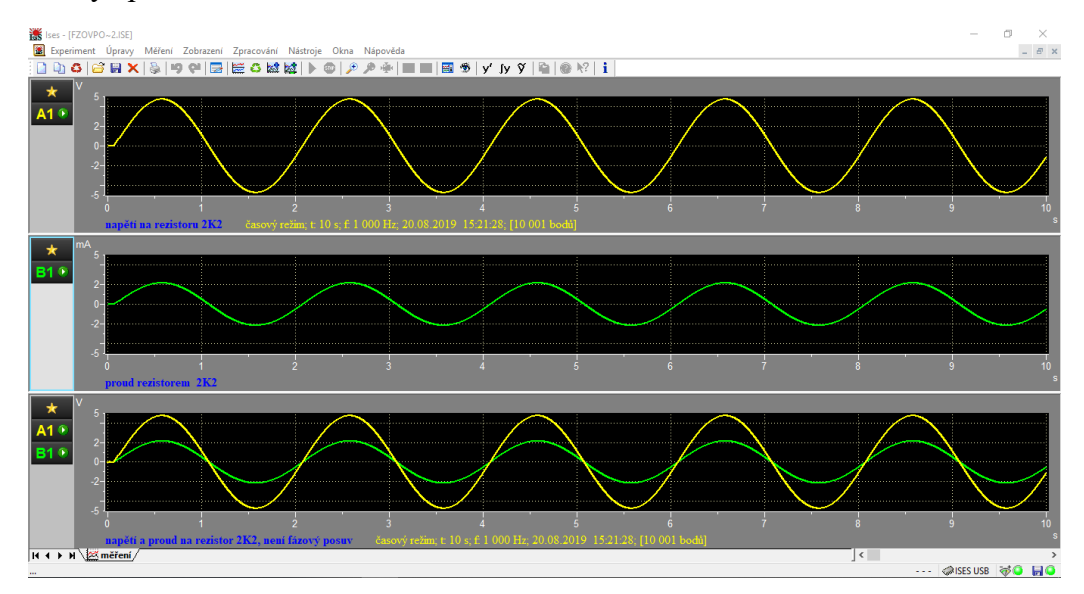

Obr. 12: Průběh napětí a proudu v obvodu rezistoru 2K2 ve střídavém proudu, časové zobrazení signálů

Naměříme následující výsledky s rezistorem, viz výsledky na Obr. 12. Vidíme, že proud a napětí na rezistoru jsou ve fázi.

#### 6. Rezonanční křivka v sériovém LC obvodu

Experiment "Rezonanční křivka v sériovém LC Kondenzátor v obvodu střídavého proudu" zapojíme dle následujícího obrázku Obr. 13. Vhodně zvolíme velikost kondenzátoru cca 1 uF, dále použijeme cívku ze školního rozkládacího transformátoru 600 závitů se jhem, aby nám "pěkně" vycházely grafy proudu a napětí v LC rezonančním obvodu.

Nastavení program ISESWIN pro ISES-USB-IN/OUT:

Kanál "A": V-metr, +/- 5 V

Kanál "B": A-metr, +/- 5 mA

Kanál "C": výstupní signál odebíráme ze **svorek** (černá = zem a červená = signál v rozmezí +/- 5 V, např. sinus). *Výstupní kanál "C" nastavíme na Rozmítač* (nastavení hladiny necháme 0 V, amplitudu zvolíme 1,5 V, frekvenci 1 zvolíme 0 Hz, frekvenci 2 zvolíme 500 Hz). *Doba měření*:1 s

*Vzorkování:* **10.000 Hz a vice!** (doporučeno max 50.000 Hz). Pozn.: Při použití výstupního kanálu "C" u ISES-USB-IN/OUT je potřeba zvolit **vzorkovací frekvenci 1.000 Hz** a více. Při použití nižší frekvence např. při implicitních 100 Hz je signál chybný, zubatý! *Zobrazení*: zobrazujeme časový průběh v kanálu "A" a "B". Výstupní kanál "C" je sice zaškrtnutý (a je na něm nastaven Rozmítač, ale **nezobrazujeme ho**.

Pozor, zobrazujeme kanál "B", ve kterém je modul A-metr a nikoliv kanál "C. **ISES-USB-IN/OUT zobrazuje synchronně (správně) pouze vstupní signály!** 

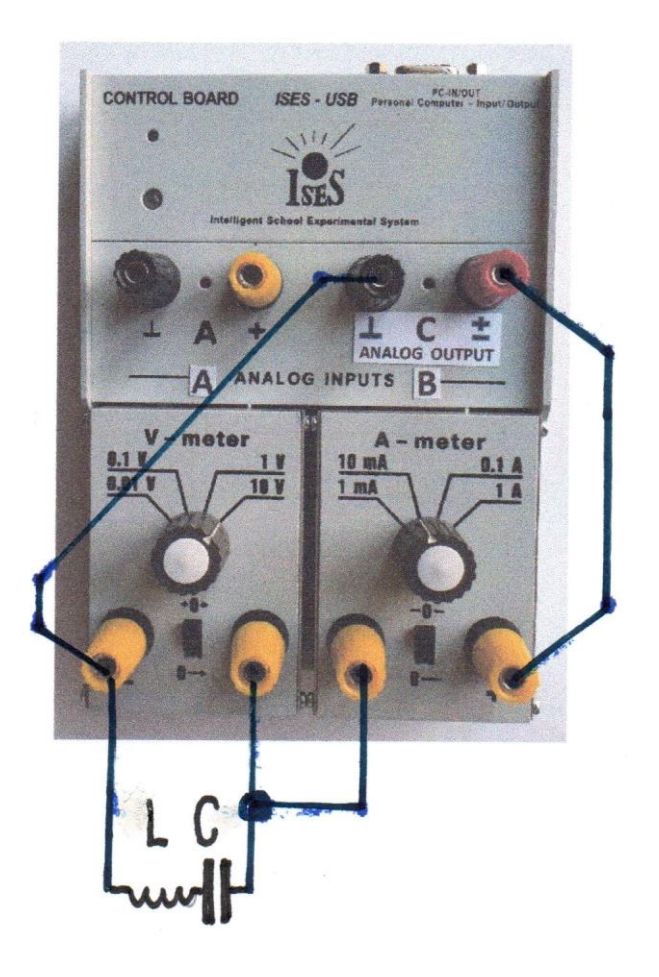

Obr. 13: Zapojení experimentu "Rezonanční křivka v sériovém LC obvodu

Spustíme měření bez opakování, resp. i s opakováním.

Naměříme následující výsledky, viz výsledky na Obr. 14. Vidíme, že nastává rezonance zhruba u 215 Hz (odhadnuto – frekvence 1 je 0 Hz, frekvence 2 je 500 Hz a je to někde zhruba u 0,43 s). Speciálně si všimněte, že na začátku, před rezonancí, proud předbíhá napětí a na konci rezonanční křivky napětí předbíhá proud (nutno vyzoomovat). V rezonanci je napětí a proud ve fázi (ověřit také zoomem).

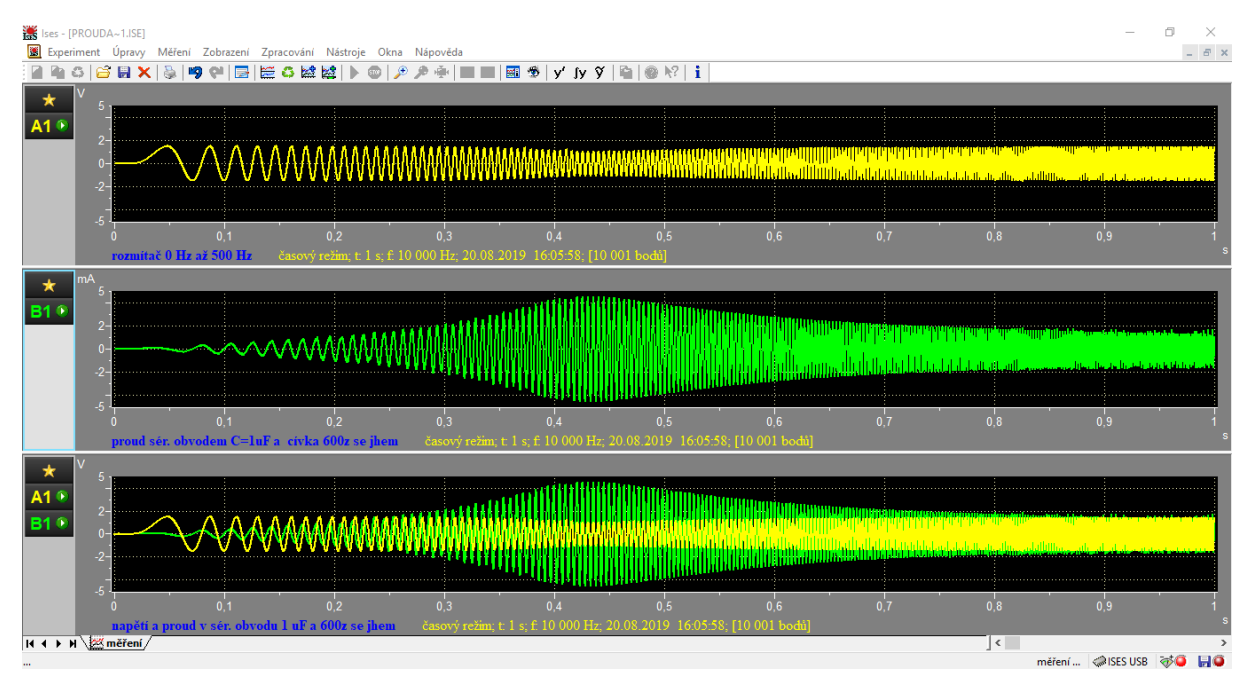

# Obr. 14: Průběh napětí a proudu v obvodu sériového rezonančního LC obvodu časové zobrazení signálů

Praha 26. 8. 2019

doc. RNDr. František Lustig, CSc. frantisek.lustig@mff.cuni.cz +420 602 858 056

#### Pracovní obrázky panelu ISES-USB-IN/OUT pro návrhy experimentů

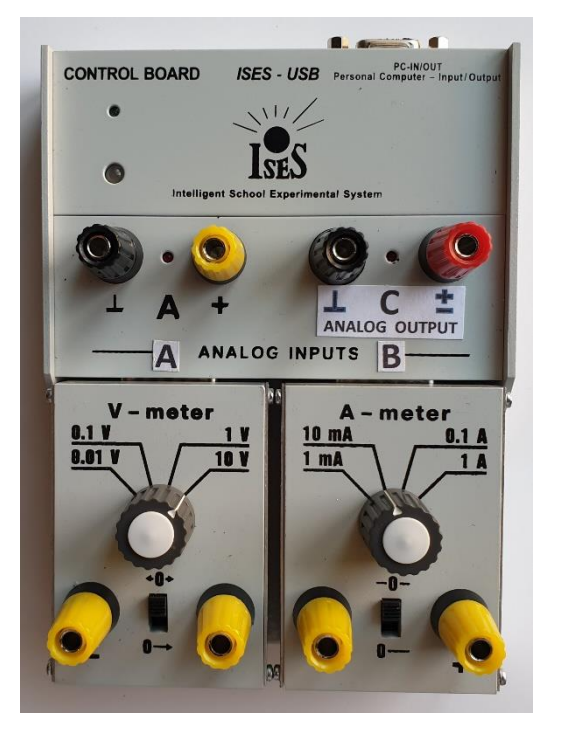

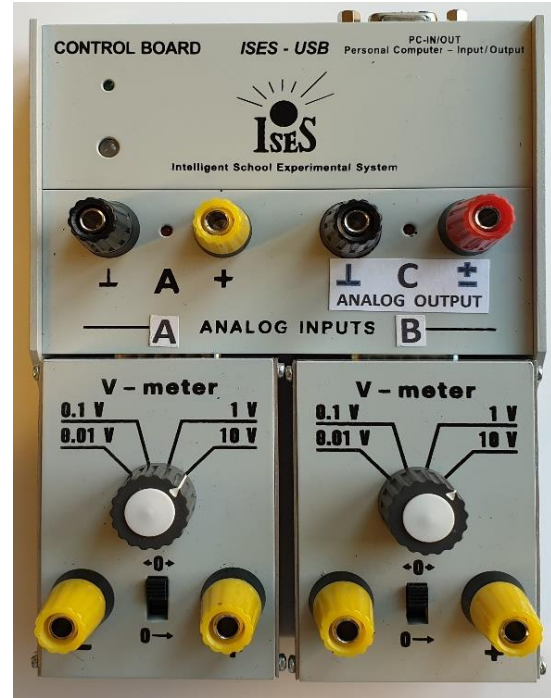

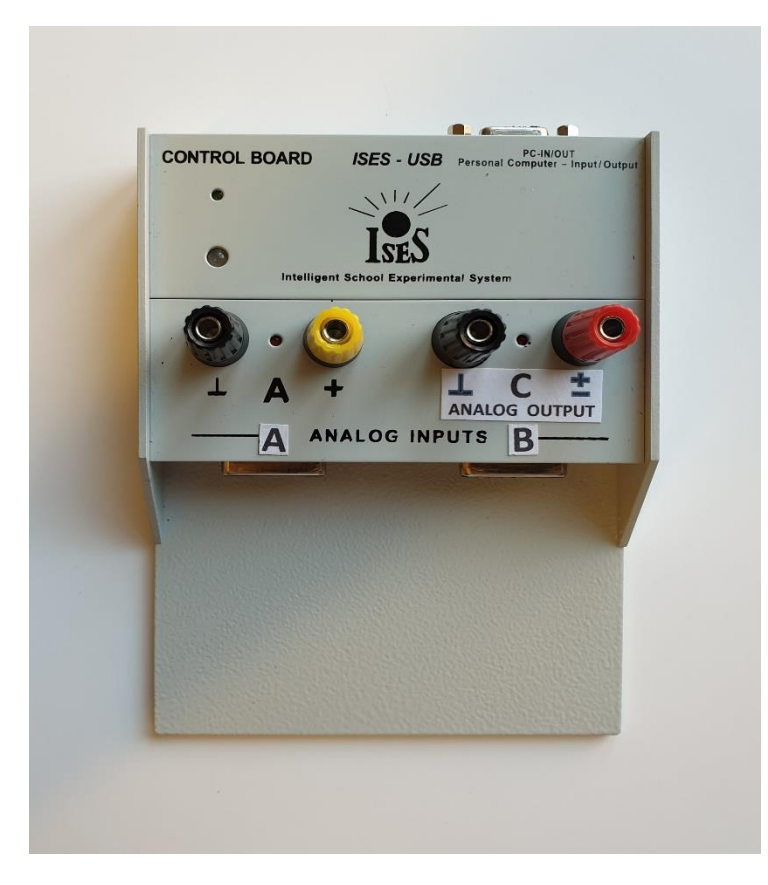